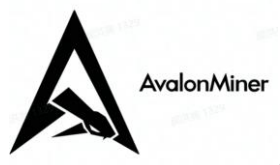

# Firmware Upgrade Guideline

| File NO.: | QS-AMS-006         |
|-----------|--------------------|
| REV:      | A/0                |
| Making:   | Quality department |
| Date:     | 2022/03/16         |

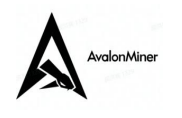

|     |     | Change list     |           | -          |
|-----|-----|-----------------|-----------|------------|
| NO. | REV | Description     | Owner     | Date       |
| 1   | A/0 | Initial release | DUZHIZHOU | 2022-03-16 |
|     |     |                 |           |            |
|     |     |                 |           |            |
|     |     |                 |           |            |
|     |     |                 |           |            |
|     |     |                 |           |            |
|     |     |                 |           |            |
|     |     |                 |           |            |
|     |     |                 |           |            |
|     |     |                 |           |            |
|     |     |                 |           |            |
|     |     |                 |           |            |
|     |     |                 |           |            |
|     |     |                 |           |            |
|     |     |                 |           |            |
|     |     |                 |           |            |

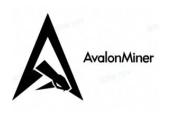

## Firmware Upgrading by FMS batch management :

1.Firmware download: https://support.canaan.io/

|                                | Prod                                        | uct Mar   | nual&Firmware                                                                     | 9            |           |
|--------------------------------|---------------------------------------------|-----------|-----------------------------------------------------------------------------------|--------------|-----------|
| AvalonMiner                    | Firmware Man                                |           |                                                                                   |              |           |
| A8~12                          | File Name                                   | File Size | Description                                                                       | Publish Date | Operation |
| Managment Tool<br>Avalon miner | A8/A9firmware                               | 41.57MB   | A8/A9 Firmware                                                                    | 2022-09-01   | Download  |
| Firmware identification tool   | FMS_V2.3.3                                  | 40.55MB   | Canaan has released a new version of FMS.                                         | 2022-09-05   | Download  |
|                                | AvalonMiner Upgrading<br>Tool #Beta         | 12.93MB   | This upgrading tool is applicable<br>to all models of A3202, A3201,<br>and A3200. | 2022-09-05   | Download  |
|                                | AvalonMiner Firmware<br>identification tool | 4.78MB    | AvalonMiner Firmware<br>identification tool and user<br>manual                    | 2022-08-30   | Download  |

### 2.Open FMS

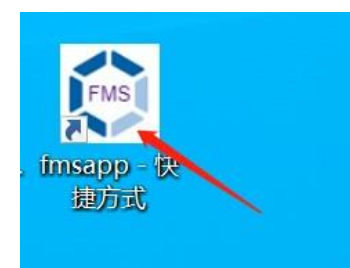

3.Select the machine to be upgraded and click upgrade in the main page:

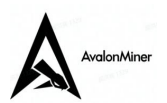

Firmware Upgrade Guideline

QS-AMS-006 (A/0)

| 😳 FMS 2.2.6                              |                |          |                 |       |          |              |        |       |          | -            | ×        |
|------------------------------------------|----------------|----------|-----------------|-------|----------|--------------|--------|-------|----------|--------------|----------|
| Scan LED ON LED OFF Upgrade Restart Char | nge Pool Chang | ge IP To | DHCP Switch Mod | e Dia | gnose Se | etting       |        |       |          |              | help     |
| Overview                                 |                |          |                 |       |          |              |        |       |          |              |          |
| Temperature Summary                      |                | Mine     | r Summary       |       |          | Hashrate Sum | mary   |       |          |              |          |
| Max : 31°C (87°F) Min : 24°C (7          | 5°F) Total     | Count:   | 4 Pool 1:       |       | Total :  | 205(T) Ave   | rage : |       |          |              |          |
| Average : 28°C (82°F)                    |                | Pool 2:  | 1 Pool 3:       |       |          |              |        |       |          |              |          |
|                                          | II             | count:   | 4/256           |       |          |              |        |       | 🗆 Only M | iners with N | larnings |
| State Pool                               | Worker         | PNum     |                 |       |          | Elapsed      |        | THSav |          | MaxT (°C)    | Туре     |
| stratum+tcp://btc.ss.poolin.com:44       | 3 cctiix.001   |          | 10.100.227.204  |       |          | 1h 12m 46s   | 34     | 35    | 30       | 30           | 1047     |
| stratum+tcp://10.8.0.50:18083            | goatbit.001    |          | 10.100.227.173  |       |          | 23h 3m 50s   | 43     | 53    | 26       | 26           | 1146     |
| stratum+tcp://btc.ss.poolin.com:2        | 5 cctiix.001   |          | 10.100.227.62   |       |          | 14m 40s      | 79     | 77    | 31       |              | 116      |
| stratum+tcp://btc.ss.poolin.com:44       | 3 cctiix.001   |          | 10.100.227.139  |       |          | 13m 50s      | 53     | 40    | 24       | 24           | 106      |
|                                          |                |          |                 |       |          |              |        |       |          |              |          |
|                                          |                |          |                 |       |          |              |        |       |          |              |          |
|                                          |                |          |                 |       |          |              |        |       |          |              |          |
|                                          |                |          |                 |       |          |              |        |       |          |              |          |
|                                          |                |          |                 |       |          |              |        |       |          |              |          |
|                                          |                |          |                 |       |          |              |        |       |          |              |          |
|                                          |                |          |                 |       |          |              |        |       |          |              |          |
|                                          |                |          |                 | ,     |          |              |        |       |          |              |          |

4.Select the downloaded firmware to upgrade:

|    | I F001 5.          | 1                  |                                     |         |            |        |
|----|--------------------|--------------------|-------------------------------------|---------|------------|--------|
|    | 🎨 QFileDialog.getO | penFileName()      |                                     |         | ? ×        |        |
| IP | Look in:           | C:\Users\wan…msapp | \fmsapp 🚽 <table-cell></table-cell> |         | 祥 🖽 🔳      | MaxChi |
| 00 | 臭 My Computer      | Name               | Size                                | Туре    | Date Modi: | 7      |
| 00 | 🗽 wangyuzhou       | 📙 aiohttp          |                                     | Filder  | 2020/6     | 9      |
| 00 |                    | 📙 certifi          |                                     | Filder  | 2020/6     | 1(     |
|    |                    | 📙 config           |                                     | Filder  | 2020/6     |        |
| 00 |                    | 📙 cryptography     |                                     | Filder  | 2020/6     | 5      |
|    |                    | 📙 cryptograegg     | -info                               | Filder  | 2020/6     |        |
|    |                    | 📜 Include          |                                     | Filder  | 2020/6     |        |
|    |                    | 📜 log              |                                     | Filder  | 2020/6     |        |
|    |                    | 📙 multidict        |                                     | Filder  | 2020/6     |        |
|    |                    |                    |                                     | Fil dae | 2020/6     |        |
|    | File name:         |                    |                                     |         |            |        |
|    | Files of type: A1  | l Files (*)        |                                     |         | Cancel     |        |
|    |                    |                    |                                     |         |            |        |
|    |                    |                    |                                     |         |            |        |

Click "Open" button to start updating.

After the upgrading is complete, a dialog box is displayed indicating "All Upgrades Were successful". Otherwise, all the IP addresses that failed to be upgraded will be listed.

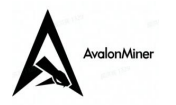

## Firmware Upgrading for Single Machine :

Enter the IP address in the browser.ID and password are "root".

| Avalon Device × + ×                                                                              |     |       | ð ×    |
|--------------------------------------------------------------------------------------------------|-----|-------|--------|
| $\leftrightarrow$ $\rightarrow$ $\circlearrowright$ $\textcircled{o}$ 10.100.227.139/            | □ ☆ | t l   | \$ ··· |
| ← → Ů ŵ ○ 10.100.227.139/          Welcome To Use Avalon Miner         Username         Username | □ ★ | ¢= &_ |        |
| Password Password Login                                                                          |     |       |        |

Open the web page:

| 🖷 🖅 🗖 Avalon Device                                        | × + ~                 |                  |                |              |                  |      |             |         |          |              |          | -   | ٥ | × |
|------------------------------------------------------------|-----------------------|------------------|----------------|--------------|------------------|------|-------------|---------|----------|--------------|----------|-----|---|---|
| $\leftarrow$ $\rightarrow$ $\bigcirc$ $\textcircled{o}$ 10 | 100.227.139/dashboard | l.cgi            |                |              |                  |      |             |         |          | □ ☆          | Σζ≡      | h   | ß |   |
| Avalon Miner                                               |                       |                  |                |              |                  |      |             |         |          |              |          |     |   |   |
| > Overview                                                 | MAC Address           | IP Address       | Version        |              | Product          |      | Temperature | Fan     | System   | Status       |          |     |   |   |
| > Configuration                                            | b4:a2:eb:33:6d:f4     | 10.100.227.139   | 20070801_897db | a7t_5dc740at | AvalonMiner 1066 | ipro | 36°C / 96°F | 63      | Work: Ir | Work, Hash E | Board: 3 |     |   |   |
| > Network                                                  |                       |                  |                |              |                  |      |             |         |          |              |          |     |   |   |
| > System                                                   | Pool                  |                  |                | Worker       | THS av           | Acce | epted       | Rejecte | d        | Elapsed      |          | ]   |   |   |
| >> Administrator                                           | stratum+tcp://btc.ss. | .poolin.com:443  |                | cctiix.001   | 34.75            | 126  |             | 0       |          | 0 h 4 m 13 s |          | ]   |   |   |
| >> Logout                                                  |                       |                  |                |              |                  |      |             |         |          |              |          |     |   |   |
| >> Reboot                                                  |                       | THS 6m<br>THS av |                | AC           | CTIVE CHART      | rs   |             |         |          |              |          |     |   |   |
| > Upgrade 🛛 🖨                                              |                       |                  |                |              |                  |      |             |         |          |              |          | 901 |   |   |
| > Log                                                      |                       |                  |                |              |                  |      |             |         |          |              |          |     |   |   |
| Capaan Croativo Co. Ltd                                    |                       |                  |                |              |                  |      |             |         |          |              |          |     |   |   |
| Canadi Creative Co., Ltd.                                  |                       |                  |                |              |                  |      |             |         |          |              |          |     |   |   |
|                                                            |                       |                  |                |              |                  |      |             |         |          |              |          |     |   |   |
|                                                            |                       |                  |                |              |                  |      |             |         |          |              |          |     |   |   |
|                                                            |                       |                  |                |              |                  |      |             |         |          |              |          |     |   |   |
|                                                            |                       |                  |                |              |                  |      |             |         |          |              |          |     |   |   |

Click "Upgrade

| Avalon Miner                          |                                                             |  |  |  |  |  |  |  |  |
|---------------------------------------|-------------------------------------------------------------|--|--|--|--|--|--|--|--|
| > Overview > Configuration            | Upgrade                                                     |  |  |  |  |  |  |  |  |
| > Network                             | Upload a .aup file here to replace the original MM firmware |  |  |  |  |  |  |  |  |
| > System                              | MM Firmware :                                               |  |  |  |  |  |  |  |  |
| >> Logout                             |                                                             |  |  |  |  |  |  |  |  |
| >> Reboot                             | Browse Upload                                               |  |  |  |  |  |  |  |  |
| > Upgrade                             |                                                             |  |  |  |  |  |  |  |  |
| -<br><u>Canaan Creative Co., Ltd.</u> |                                                             |  |  |  |  |  |  |  |  |
|                                       |                                                             |  |  |  |  |  |  |  |  |
|                                       |                                                             |  |  |  |  |  |  |  |  |
|                                       |                                                             |  |  |  |  |  |  |  |  |

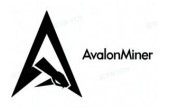

Click the white box to select firmware and click "Upload" to complete the upgrade.

#### (New backend system) Log in backend as above operation:

| AvalonMiner |  |
|-------------|--|
|             |  |
| 6           |  |
| Login       |  |
|             |  |
|             |  |

Click "Upgrade" to go to the upgrade page:

| A              |                               |                                          |                                      |                          | Logout                    |
|----------------|-------------------------------|------------------------------------------|--------------------------------------|--------------------------|---------------------------|
| >Overview      | AvalonMiner 1246-xx           | Online                                   | ¢                                    | latest reloaded 2021-03- | 04 18:14:58               |
| >Configuration |                               |                                          |                                      |                          |                           |
| >Network       | Mining status Fine            | Network status 76                        | 3049<br>Fan status 3038              | Miner Temperature        | 5°C(T)<br>°C(H0)          |
| ≥Log           |                               |                                          | 3008<br>3043<br>RPM /%               | 64<br>65                 | *C(H1)<br>*C(H2)<br>*C/*F |
| >System        |                               |                                          | Current Pool                         |                          |                           |
| >>Password     | Real-time Hashrate            | Average Hashrate                         | Address stratum+tcp://btc.f2pool.com | n:1314                   |                           |
| >>Upgrade      | 70.03 THS                     | 03.37 THS                                | Worker avalonaging                   | Area                     | epted                     |
| >>Reboot       | Rejected Percentage           | Elapsed                                  | Accepted 69<br>Rejected 8            | Rejected<br>10.4-%       | -14                       |
|                | 10.39 %                       | 0 Days 0 Hrs 16 mins 12 secs             |                                      |                          |                           |
|                |                               | Computing monitoring                     |                                      |                          |                           |
|                | 100THs<br>90THs               |                                          |                                      |                          |                           |
|                | BOTHs                         |                                          |                                      |                          |                           |
|                | 70THs                         |                                          |                                      |                          |                           |
| Support        | 60THs                         |                                          |                                      |                          |                           |
| Documents      | Mac Address b4:a2:eb:34:57:39 | IP Address 172.31.33.42 Firmware Version | 21030401_4ec6bb0_09b1765t            |                          |                           |

Click "Browse" to select firmware and click "Upload" to complete the upgrade:

| AvalonMiner         |          |         |           |                 |                     |       |
|---------------------|----------|---------|-----------|-----------------|---------------------|-------|
|                     | Firmware | Upgrade | Guideline | (               | QS-AMS-006          | (A/0) |
| AvalonMiner 1246-xx |          |         | O         | latest reloaded | 2021-03-04 18:15:22 |       |
| Firmware Upgrade    |          |         |           |                 |                     |       |
|                     |          |         |           |                 |                     |       |
|                     | Brouse   |         |           |                 |                     |       |
|                     | blowse   |         |           |                 |                     |       |
|                     |          |         |           |                 |                     |       |
|                     |          | _       |           |                 |                     |       |
|                     |          | Upload  |           |                 |                     |       |
|                     |          |         |           |                 |                     |       |